# **Managing Nokia Mobile Phones with Gnokii** Mobile Manager [INOK]

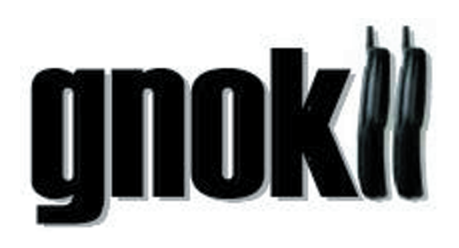

Gnokii

Need a new logo? Or is your mobile phone's keyboard simply too small for longer SMS messages? Enter a mobile phone manager called Gnokii to ease your pain.

#### **BY DANIEL COOPER**

nokii allows you to remotely operated nearly any Nokia mobile phone using your PC. Of course you need a serial data lead or an infrared port to do so. Bluetooth would not work in the 0.5pre6 version that we investigated, which was supplied with SuSE Linux 8.2.

Gnokii is available both as a command line tool (in the gnokii package) and with a GUI front-end (in the xgnokii package); it makes sense to install both, although we will only be looking into the GUI program xgnokii in this article.

## **Getting Started**

The central Gnokii configuration file is called /etc/gnokiirc; you will probably want to copy it as .gnokiirc to your home directory. Before launching the program for the first time, you will need to modify

| CHOKE Coluder Data Suite<br>Short, Hars eya rasaivad<br>Nortking and an an an an an an an an an an an an an |                   |                            |
|----------------------------------------------------------------------------------------------------|-------------------|----------------------------|
|                                                                                                    | Short Message S   | Service 🛛 🗐                |
| <u>File M</u> essages                                                                                       |                   | Help                       |
| 2 🛶 🔰 🔤 🗙                                                                                                   |                   |                            |
| Unbox<br>Outbox                                                                                             | ≓:06 GMT<br>this? |                            |
| Status Date / Time                                                                                          | Sender            | Message                    |
| unread 25/05/00 01:07.06 GMT                                                                                | 2000              | Are you ready for thi thi  |
| read 02.00.00 13:18:44 GMT                                                                                  | MaryS             | Call you call me back - Ma |
| read 02/00/00 13:21:20 GMT                                                                                  | Peter             | Server UPS battery low     |
| read 70/00/00 16:31:19 GMT                                                                                  | MaryS             | Romantic meal tonight?     |

Figure 1: When you first launch the Short Message Service facility the folders are empty. You can press [Ctrl-A] to talk to your phone

the program to reflect your environment. This involves entering the name of your serial or infrared connector in the port field (typically /dev/ttyS0) and your mobile phone type in *model*. Specify the connection type for your mobile phone connection, where irda means in

infrared, and *dau9p* or *dlr3p* refer to a serial data cable model number supplied by Nokia.

After completing the configuration, attach your mobile phone and launch xgnokii via your KDE-Konsole or the quick launcher [Alt F2]. The Gnokii window (see Figure 1 above) appears and initializes your mobile phone: a short time later, the display shows the charge state of your batteries and the reception strength.

Service the SMS area will be totally

empty, as you have not yet synchro-

nized with your mobile phone. You can

press [Ctrl-A] to do so (Figure 1). Gnokii

will display a small SMS icon at the

bottom left of your screen to indicate

If you launched Gnokii in the com-

mand line, you will note that SMS

templates and graphics will be listed on

**New Logos** 

the text console - do not

worry, these are debugging

messages, and quite normal.

The Logo Manager, which is

launched by right clicking on the Gnokii window, allows

you to create new logos (see

Figure 2) or to edit any logos

already stored on your phone.

Also, the program saves logos

in the Nokia logo format

(NOL), and can read and

transfer logos in NOL and

NLM formats to your mobile.

**SMS** Center

new messages.

The Debian logo in NLM format from [3] did pose a problem however. We had to restart Gnokii to load it without causing an error message, and after doing so, were unable to move it.

Before we could edit the logo, we first had to transfer it to the mobile phone,

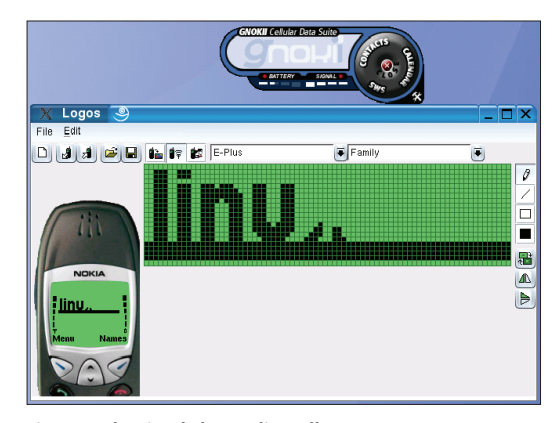

Figure 2: The simple logo editor allows you to create your own logos and can also read and store NLM or NOL files

When you first open the Short Message restart Gnokii and transfer it back from

> the phone. At present, Gnokii does not provide support for importing graphic formats with the exception of NLM and NOL, although a converter is available from [2]. The converter allows you to create Nokia logo files from existing bitmaps.

## Promising

Apart from the odd glitch, Gnokii appears to be an practical and stable tool. On the downside it supports only Nokia phones, and only those that have an IRDA or serial port - Bluetooth support was under development when this issue went to print.

#### **INFO**

- [1] Gnokii project: http://www.gnokii.org
- [2] Converter from BMP graphic to Nokia format: http://stalmp3box.sourceforge.net/ kylixprojects/main.html
- [3] Free logos for mobiles from the Debian project: http://www.debian.org/events/ materials/cellular

**July 2003** 

www.linux-magazine.com